# Configurer l'autorisation locale UCCE 12.0(X)

# Contenu

Introduction Conditions préalables Conditions requises Components Used Informations générales Configuration Étape 1. Configurer les autorisations du Registre Étape 2. Configurer les autorisations de dossier Vérification Dépannage

#### Introduction

Ce document décrit les étapes nécessaires pour supprimer la dépendance de Microsoft Active Directory (AD) à gérer les autorisations dans les composants Unified Contact Center Enterprise (CCE).

Contribué par Anuj Bhatia, ingénieur TAC Cisco.

### Conditions préalables

#### **Conditions requises**

Cisco vous recommande de prendre connaissance des rubriques suivantes :

- Cisco Unified Contact Center Enterprise
- Microsoft Active Directory

#### **Components Used**

Les informations utilisées dans le document sont basées sur la version 12.0(1) de la solution UCCE.

The information in this document was created from the devices in a specific lab environment. All of the devices used in this document started with a cleared (default) configuration. Si votre réseau est actif, assurez-vous de bien comprendre l'impact potentiel de n'importe quelle étape.

### Informations générales

La version UCCE 12.X fournit des privilèges d'appartenance aux utilisateurs aux groupes d'utilisateurs locaux sur le serveur d'administration local (AW), ce qui permet aux utilisateurs de

déplacer l'autorisation hors d'Active Directory (AD). Ceci est contrôlé par le Registre **ADSecSecurityGroupUpdate** qui, par défaut, est activé et évite l'utilisation des groupes de sécurité Microsoft AD pour contrôler les droits d'accès des utilisateurs pour effectuer des tâches de configuration et de configuration.

|                   | ^ | Name                            | Туре      | Data            |
|-------------------|---|---------------------------------|-----------|-----------------|
| 4 🍶 AW            |   | 2b (Default)                    | REG_SZ    | (value not set) |
| DCClient          |   | #ADSecurityGroupUpdate          | REG_DWORD | 0x00000000 (0)  |
| þ- 🎍 DMP          |   | #AWConfiguration                | REG_DWORD | 0x00000001 (1)  |
| þ 🦂 EMS           |   | # AWType                        | REG_DWORD | Ch00000000 (0)  |
| p - 🕌 EMT         |   | BlendedAgentSupport             | REG_DWORD | Ch00000000 (0)  |
| b - ICM Configure |   | ConfigOnlyAW                    | REG_DWORD | 0x00000000 (0)  |
| ICM Monitor       |   | Contract Size                   | REG_DWORD | Cx00000000 (0)  |
| b Keal limeClient |   | and Drive                       | REG_SZ    | с               |
| p - B Updatecc    |   | A ICRRoot                       | REG_SZ    | C:\icm\rtpsl\aw |
| Currentversion    |   | I imitUserAssociationRvInstance | REG DWORD | 0x0000000 (0)   |

**Note**: Si l'entreprise souhaite choisir le comportement antérieur, l'indicateur ADSecSecurityGroupUpdate peut être remplacé par 1 qui permet la mise à jour vers Active Directory (AD)

Pour déplacer l'autorisation hors d'AD, il faut effectuer une tâche unique sur chaque machine serveur AW pour accorder les autorisations requises pour le groupe UcceConfig. Ce document vise à présenter les étapes nécessaires à la configuration de ces autorisations, ainsi qu'un exemple de mappage d'un utilisateur de domaine dans le groupe Configuration et configuration CCE.

# Configuration

Pour octroyer des autorisations de groupe UcceConfig au serveur AW local, il faut procéder en deux étapes : d'abord, les autorisations sont fournies au niveau du registre, puis transmises au niveau du dossier.

#### Étape 1. Configurer les autorisations du Registre

- 1. Exécutez l'utilitaire regedit.exe.
- 2. Sélectionnez HKEY\_LOCAL\_MACHINE\System\CurrentControlSet\Services\WinSock2.

3. Dans Autorisations sous l'onglet Sécurité, sélectionnez **UcceConfig** group et cochez **Autoriser** l'option **Contrôle total**.

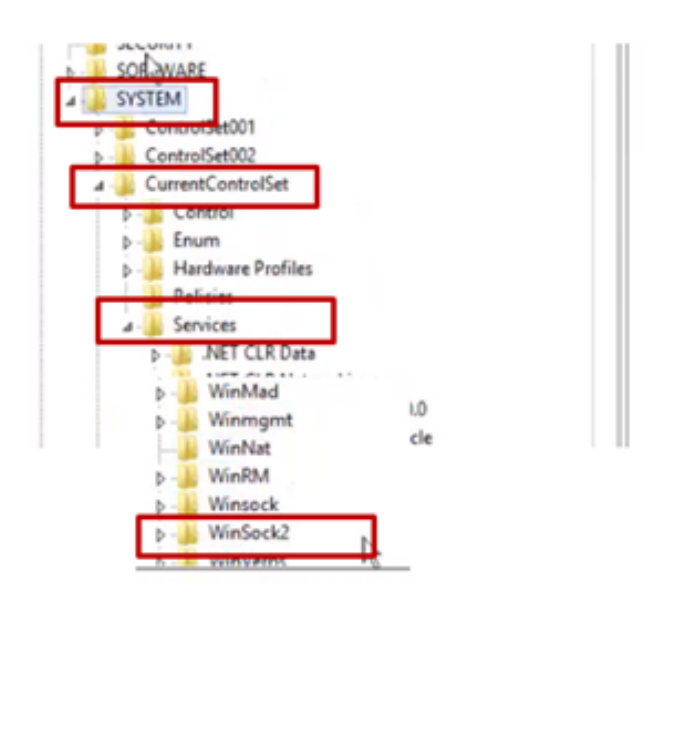

| Winmgmt<br>WinNat<br>b-WinRM<br>b-Winseck                                                                                                    |                                                                                   |              |
|----------------------------------------------------------------------------------------------------|-----------------------------------------------------------------------------------|--------------|
| WinSoc     WinSoc     WinVer     LOCAL_MACHP AND SERVER     Server group File and Stor Services                                                                                                    | Expand<br>New +<br>Find<br>Delete<br>Rename<br>Export<br>Permissions              | nices\WinSoc |
| Security<br>Group or user nam<br>References<br>References<br>Refere | copy kky Hame<br>Nes:<br>CCE AW HDS-24 Uses Confer<br>Encre AW HDS-24 Usen)<br>BI |              |
| Permissions for Un<br>Full Control<br>Record<br>Special permiss                                                                                                    | Add                                                                               | Deny         |
| For special permis<br>click Advanced.                                                                                                    | sions or advanced settings.                                                       | Advanced     |

5

4. Répétez les étapes précédentes pour accorder le contrôle total au groupe UcceConfig pour les registres

- Computer\HKEY\_LOCAL\_MACHINE\SOFTWARE\Cisco Systems, inc.\ICM
- Computer\HKEY\_LOCAL\_MACHINE\SOFTWARE\Wow6432Node\Cisco Systems, inc.\ICM

#### Étape 2. Configurer les autorisations de dossier

- 1. Dans l'Explorateur Windows, sélectionnez C:\icm and go to Properties.
- 2. Dans l'onglet Sécurité, sélectionnez UcceConfig et cochez Autoriser l'option Contrôle total.

| lame           | <b>^</b>                                                                      |   |   | L                                                                              | icm P                                | roperties                                       |           |
|----------------|-------------------------------------------------------------------------------|---|---|--------------------------------------------------------------------------------|--------------------------------------|-------------------------------------------------|-----------|
| CErts<br>Cisco | Open<br>Open in new window                                                    |   | 1 | General Sharing<br>Object name:<br>Group or user na<br>St CREATOR<br>St SYSTEM | Security R<br>C:Vom<br>mes:<br>OWNER | revious Versions                                | Customize |
| P<br>P<br>P    | Share with<br>Restore previous versions<br>Include in library<br>Pin to Start | • |   | C UcceConfig<br>C To change permi<br>Permissions for U                         | issions, click E                     | WoosConfig)<br>11 Edministration<br>91.<br>Alto | Edt       |
| i v            | Send to<br>Cut<br>Copy                                                        | • | ' | Full control<br>Modify<br>Read & execut<br>List folder cont                    | te<br>tents                          | ***                                             |           |
|                | Create shortcut<br>Delete<br>Rename                                           |   |   | Read<br>Write<br>For special permi<br>click Advanced.                          | ssions or adva                       | nced settings.                                  | Advanced  |
|                | Properties                                                                    |   |   |                                                                                |                                      |                                                 |           |

3. Cliquez sur OK pour enregistrer la modification.

4. Répétez les étapes précédentes pour accorder un contrôle total au groupe **UcceConfig** pour C:\Temp folder.

Lorsque la configuration préliminaire du jour 0 a été effectuée, examinez les étapes permettant de promouvoir un utilisateur de domaine pour qu'il dispose de droits de configuration et de configuration.

#### Étape 3 : Configuration de l'utilisateur du domaine

1. Créez un utilisateur de domaine dans Active Directory, pour cet utilisateur Excercise testconfig1 a été créé.

| <ul> <li>▷</li> <li>□</li> <li>○</li> <li>○</li> <li>○</li> <li>Manag</li> <li>○</li> <li>○</li> &lt;</ul> | syed<br>UCCE<br>SecurityPrincipal:<br>ed Service Accour |   | FAC1HCSLoggerBLOGGER1B<br>Pradeep<br>serviceAccount<br>sup-001<br>sup002<br>sup003<br>TestConfig<br>testconfig<br>user001<br>user002 |   | User<br>User<br>User<br>User<br>User<br>User<br>User<br>Security Group<br>User<br>User<br>User |   | < |
|----------------------------------------------------------------------------------------------------|---------------------------------------------------------|---|----------------------------------------------------------------------------------------------------|---|------------------------------------------------------------------------------------------------|---|---|
|                                                                                                    | >                                                       | < |                                                                                                    | ш |                                                                                                | > |   |

2. Connectez-vous au serveur AW à l'aide d'un admin de domaine ou d'un compte d'administrateur local.

3. Dans le gestionnaire de configuration via l'outil Liste d'utilisateurs, ajoutez l'utilisateur et cochez l'option **de configuration**.

| File Options Help                                                                                                    | Fie Vew VM                                                                                                    |                                                                                      |
|----------------------------------------------------------------------------------------------------|----------------------------------------------------------------------------------------------------|--------------------------------------------------------------------------------------|
| Compared Team Line     Compared Team Line     Compared Team Lin | Peakure cardinal set     calls     v       Optional Filter     Candition     Yake (Case Senative)       Name     v     v     v       Servet     Retrieve     Cancel filter changes       User     Name     Displaying 1 - 11 of 11       Intra-self-HCS120DC.ICM     ManufHCS120DC.ICM       Intersection-BerCS120DC.ICM     ManufHCS120DC.ICM       Intersection-BerCS120DC.ICM     ManufHCS120DC.ICM | Select Dexctory User           User name         * testcorfig1           Description |

Avant la version 12.0, cette modification aurait mis à jour les groupes de sécurité Config dans le domaine sous une unité d'organisation (OU) d'instance, mais avec la version 12.0, le comportement par défaut est qu'elle n'ajoute pas cet utilisateur au groupe AD. Comme l'illustre l'image, il n'y a aucune mise à jour de cet utilisateur dans le groupe de sécurité de configuration ICM du domaine.

| Config | Members  |           |            |                 |                         |
|--------|----------|-----------|------------|-----------------|-------------------------|
| ce     | Name     |           | Active Dir | ectory Domain S | Services Folder         |
|        | 📕 👗 adva | nced12k   | HCS12KE    | C.ICM/Users     |                         |
|        | 💄 confi  | gUser     | HCS12KD    | C.ICM/Domain    | Controllers/Cisco_ICM/. |
|        | Stac1    | Config    | HCS12KD    | C.ICM/Domain    | Controllers/Cisco_ICM/. |
|        | Stac1    | hcs_Set.  | HCS12KD    | C.ICM/Domain    | Controllers/Cisco_ICM/. |
|        | 👗 ise 12 | knew cc.  | HCS12KD    | C.ICM/Users     |                         |
|        | 🙎 iseus  | er12k cc. | HCS12KE    | C.ICM/Users     |                         |
|        | 🙎 iseus  | eroce C   | HCS12KE    | C.ICM/Users     |                         |
|        | 🙎 new.   | serise    | HCS12KD    | C.ICM/Users     |                         |
|        | 2 .L.1.L |           | UCC10VD    | CHALLER.        |                         |

4. Dans le serveur AW sous **Gestion de l'ordinateur > Utilisateurs et groupes locaux > Groupes**, sélectionnez UcceConfig et ajoutez l'utilisateur testconfig1 à celui-ci.

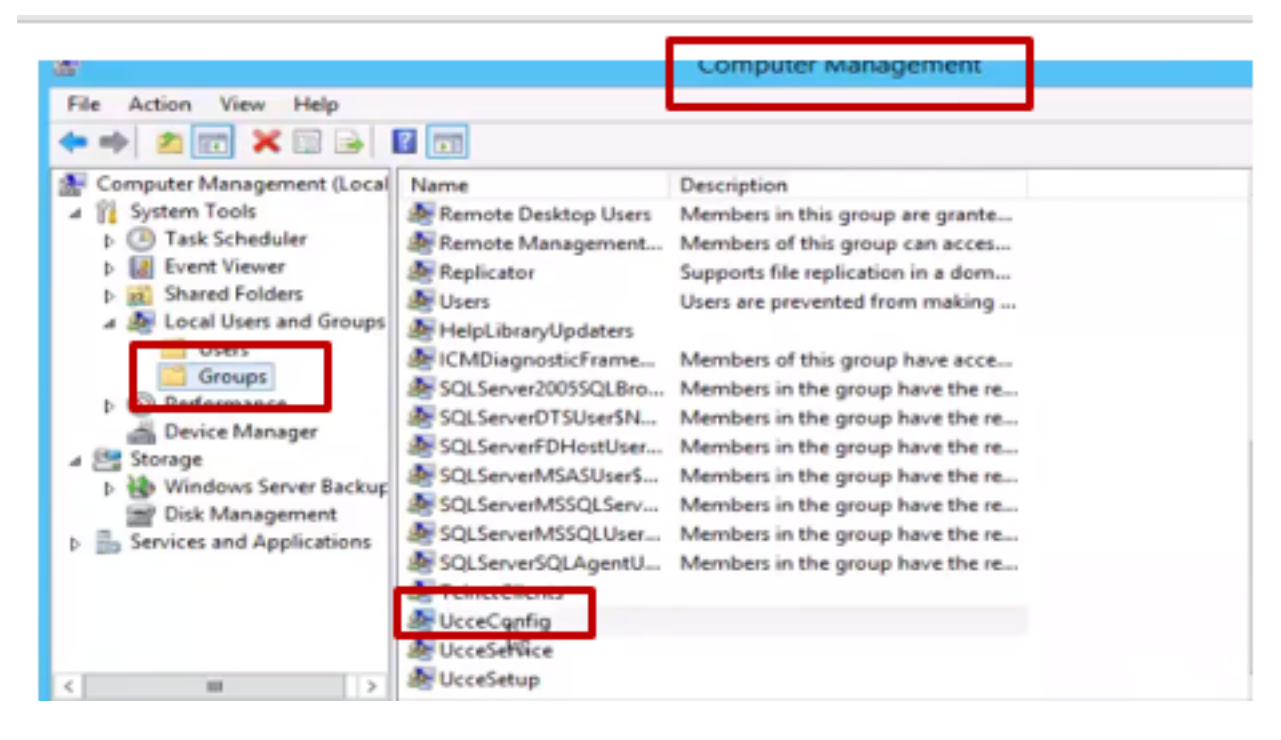

5. Déconnectez-vous de l'ordinateur et connectez-vous avec les identifiants de l'utilisateur testconfig1. Comme cet utilisateur dispose de droits de configuration, il pourra exécuter des outils de configuration CCE tels que Configuration Manager, Script ou Internet Script Editor.

6. Cependant, si l'utilisateur tente d'exécuter une tâche nécessitant des droits de configuration, il échoue.

Cet exemple illustre la configuration de test config1 user change device gateway (pg) et le système restreint la modification par un message d'avertissement.

|                    |   | Explorer                                                                                                    | > |
|--------------------|---|----------------------------------------------------------------------------------------------------|---|
| Periph<br><u> </u> | 0 | The Peripheral data required for the proper operation of this explorer is not present in the system, or not accessible.<br>The PG explorer is used to create this data. |   |

7. Si l'entreprise exige que cet utilisateur dispose de droits de configuration et de configuration, vous devez vous assurer que l'utilisateur est ajouté au groupe d'administrateurs locaux du serveur AW.

8. Afin d'atteindre, connectez-vous au serveur AW avec le compte de droits d'administration du domaine ou local et via **la gestion de l'ordinateur > Utilisateurs et groupes locaux > groupes** sélectionnez Groupes et dans Administrateurs ajoutez l'utilisateur à l'utilisateur.

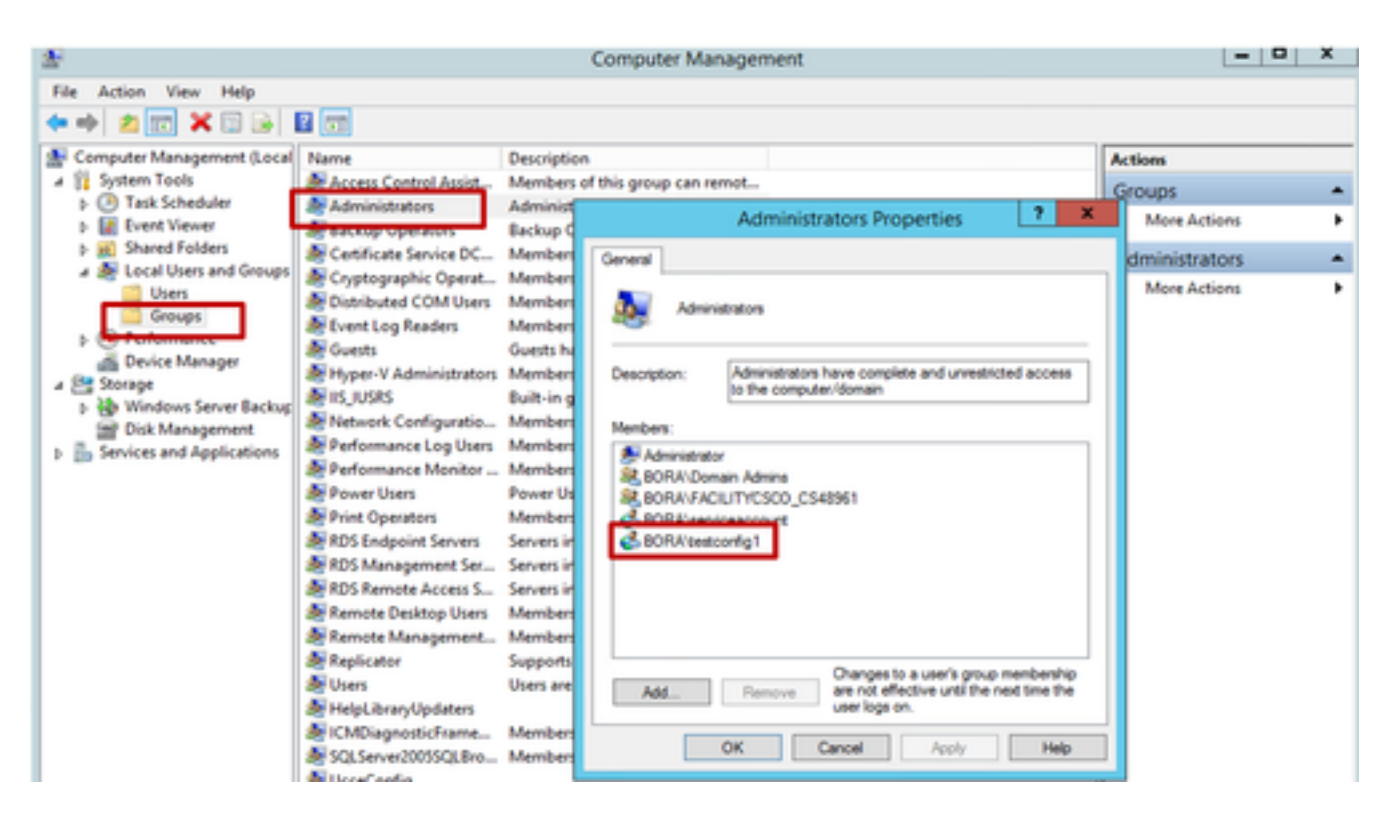

9. Dans l'outil de liste Configuration Manager via User, sélectionnez l'utilisateur et activez l'option de configuration.

| ł                                 |           |                        | User List                 |                                                                                                    |   |
|-----------------------------------|-----------|------------------------|---------------------------|----------------------------------------------------------------------------------------------------|---|
| Select filter data                |           |                        | Abributes                 |                                                                                                    |   |
| Customer<br>Feature control set   | (Ab)      | *<br>*                 | Domain name               | BORA.COM<br>Select Directory User                                                                                                    | v |
| Optional Filter                   | Condition | Value (Case Sensitive) | User :                    |                                                                                                    |   |
| None v                            | ~         | ×                      | User name *               | lestconfig1                                                                                                    |   |
| Seve                              | Retrieve  | Cancel filter changes  | Description               |                                                                                                    |   |
| User                              |           |                        | Permissions :             |                                                                                                    |   |
| Name<br>Name<br>anubhat2@bora.com |           | Displaying 1 - 2 of 2  | Customer                  | All Customens                                                                                                    | ¥ |
| testconfig1@BORA.CO               | М         |                        | Feature control set       | <none> (Unrestricted access to tools)</none>                                                                                                    | ¥ |
|                                   |           |                        | ■ Configuration           | NOTE:                                                                                                    |   |
|                                   |           |                        | Read only                 | Based on registry settings the Configuration and<br>Setup check boxes will include the user as a<br>member of one or both of the ICM Society on the |   |
|                                   |           |                        | <ul> <li>Setup</li> </ul> | to the local Degris where the Line List Teal is                                                                                                    |   |

10. L'utilisateur peut désormais accéder à toutes les ressources de l'application CCE sur ce serveur AW et apporter les modifications souhaitées.

# Vérification

La procédure de vérification fait en fait partie du processus de configuration.

# Dépannage

Il n'existe actuellement aucune information de dépannage spécifique pour cette configuration.